パワポ 八景

## 画像合成のコツ

合成のために背景削除をする画像はできるだけ 1 6001 次のようなものを選びましょう。 ・解像度が高いもの ・背景に何もないもの ・背景の色と被写体の色が違うもの BAD 2 背景を削除します。 背景の削除については Tips 背景透過 の3ページ目「背景の削除」をご覧ください。 背景() 削防 3 合成したい画像に重ねます。 PowerPoint の「背景の削除」では、ふちがガタガ タするので、背景になじませていきます。 「図の形式」→「図の効果」→「ぼかし」→ 4 ヘルプ Acrobat 図の形式 「ぼかしのオプション」。 前面へ 背面へ オブシェクトの 10 グルー 移動 > 移動 > 選択と表示 20回転 t 福準スタイル(P) <u>≥</u> ⊮(<u>s</u>) 反射(R) 🔛 光彩(G) ぼかし(E) 面取り(B) ソフト エッジのパリエーション 🚰 3-D 回転(<u>D</u>) ぼかしのオプション(S)

このマニュアルは PowerPoint Microsoft 365 バージョン 2103 で書かれています

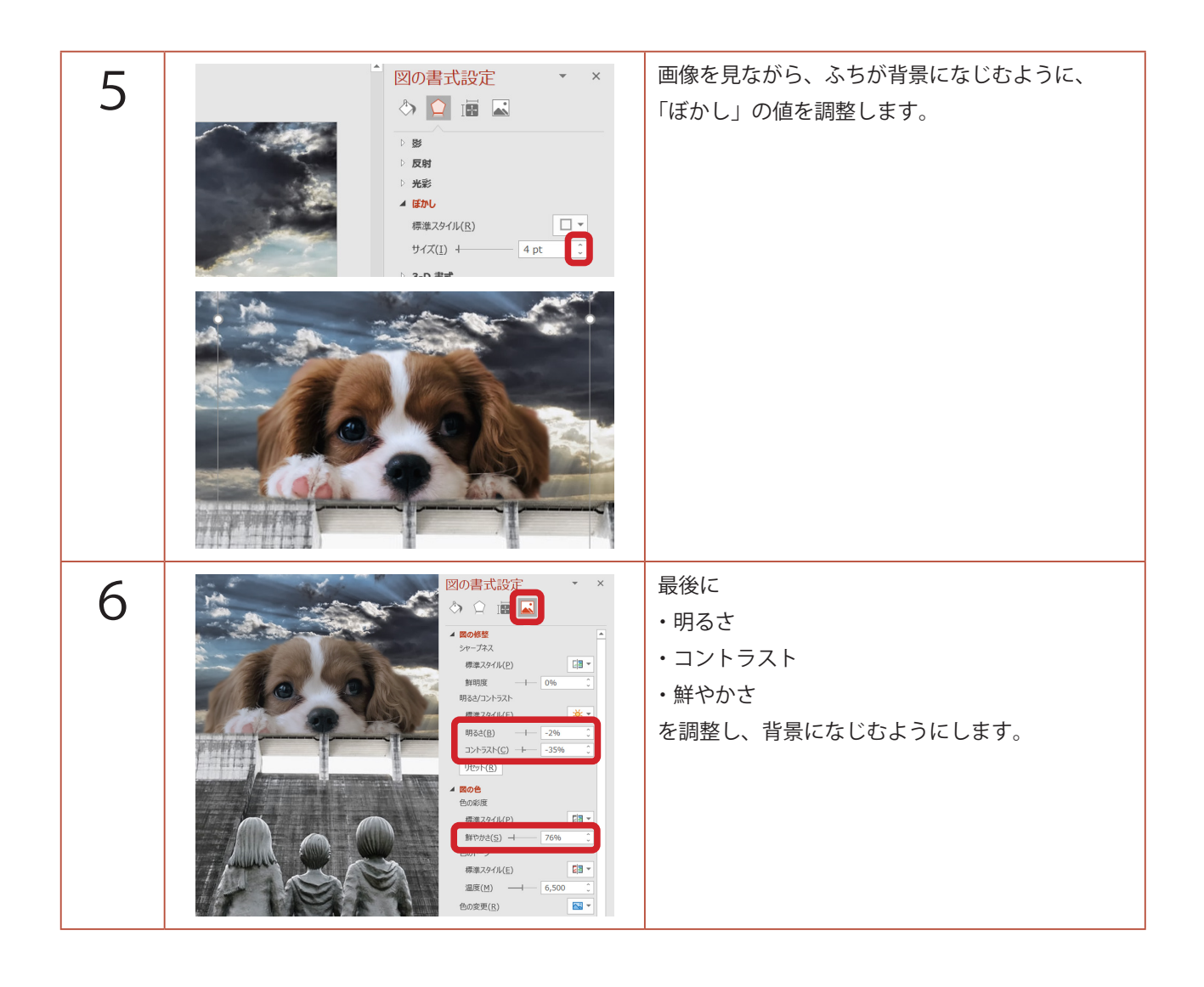